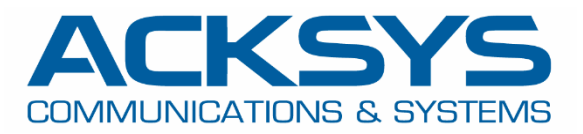

# APPLICATION NOTE

# APNUS034How To Setup your Cellular Router

November 2023

Copyright © 2023 ACKSYS Communications & Systems. All rights reserved.

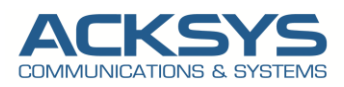

# Content

| 1. |     | Glo  | ossa   | ıry                                             | 3  |
|----|-----|------|--------|-------------------------------------------------|----|
| 2. |     | Int  | trodu  | iction                                          | 3  |
| 3. |     | Se   | etting | up your Cellular router                         | 3  |
|    | 3.1 | 0    | SIM i  | nstallation General best practices              | 4  |
|    | 3.  | 1.1  |        | Format of SIM card                              | 4  |
|    | 3.  | 1.2  |        | SIM card insertion on AirWan, AirBox            | 5  |
|    | 3.  | 1.3  |        | SIM card insertion on RailBox Cellular Series   | 6  |
|    | 3.2 | (    | GNSS   | S and Cellular Antennas installation            | 7  |
|    | 3.3 | I    | Instal | llation Overview and Prerequesites              | 7  |
|    | 3.4 | (    | Confi  | iguring your internet service provider settings | 7  |
| 4. |     | ST   | ΓΑΤυ   | JS1                                             | .0 |
|    | WAN | N Rc | outer  | Cellular: Status                                | .0 |
|    | WAN | N Rc | outer  | : Network Status                                | .0 |
|    | WAN | N Rc | outer  | : Network Testing                               | 0  |

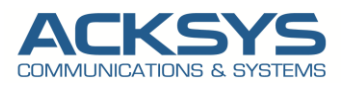

### 1. Glossary

APN : Access Point Network
ISP : Internet Service Provider
GUI : Graphic User Interface
SIM: Subscriber Identify Module
RSSI : Received Signal Strength Indicator
GNSS:Global Navigation Satellite System
ICMP: Internet Control Management Protocol
LTE: Long Term EvolutionTCP: Transmission Control Protocol
BER: Bit Error Rate estimator
ARFCN: Absolute Radio Frequency Channel Number
LAC/CID: Base station Local Area Code and Cellular cell ID.
MCC/MNC: Mobile Country Code / Mobile Network Code
IPv4: Internet Protocol Version 4
IPv6: Internet Protocol Version 6

# 2. Introduction

This application note provides a full description on how to install and setup your Acksys Cellular Router:

- Installing the SIM card
- Installing the cellular and GNSS antennas
- > Configuring your internet service provider settings to get internet access

# 3. Setting up your Cellular router

Follow the steps below to get your Acksys Cellular SIM + Device up and running. There are different types of 4G/5G LTE Cellular Routers that serve various business needs including wired and wireless routers with different method to insert SIM card.

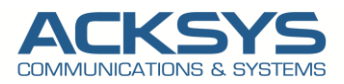

#### 3.1 SIM installation General best practices

To connect your SIM card to the cellular router, in most of cases, follow these step-by-step instructions:

- 1. Check compatibility: Ensure that your SIM card is compatible with the router's supported networks (e.g., 2G, 3G, 4G, or 5G) and SIM card slots
- 2. Power off the router: Turn off the Cellular router and disconnect it from the power source to avoid any electrical damage during setup
- **3.** Locate the SIM card slot: Look for the SIM card slot on the router. It is usually located on the back or bottom of the device. Refer to the router's user manual
- **4. Insert the SIM card**: Gently insert the SIM card into the SIM card slot, following the correct orientation as indicated by the router. Be careful not to force it or insert it incorrectly to prevent damage.
- 5. Power on the router: Connect it back to the power source and turn it on. Wait for the router to boot up completely. The router should recognize the SIM card and establish a network connection automatically (in case of Auto APN + default pin code = 0000, otherwise you have to configure your APN + pin code).
- 6. Configure network settings: Access the router's administration interface by entering its IP address in a web browser. The default IP address and login credentials are usually mentioned in the user manual or labeled on the router.
- **7. Configure APN settings**: In the router's administration interface, navigate to the Network or SIM settings section. You may need to enter the Access Point Name (APN) provided by your network carrier. The APN information can typically be obtained from the carrier's website or by contacting their customer support.
- 8. Save and apply settings: After entering the correct APN settings, save and apply the router's administration interface changes. The router will then attempt to establish a cellular connection using the SIM card
- 9. Connect devices to the router: Once the router establishes a cellular connection, you can connect your devices (such as smartphones, tablets, or computers) to the router's network (in case of Wi-Fi AP configured on your router). Look for the network name (SSID) and password, usually mentioned on the router or in its user manual
- **10. Test the connection**: Verify that the devices connected to the router can access the internet by opening a web browser or using any online application. If everything is set up correctly, you should have an active internet connection through the SIM card.

#### *3.1.1* Format of SIM card

Acksys Cellular routers are compatible and support two SIM card families formats as described in bellow table:

|                    | RailBox Cellular Router Series | AirBox, AirWan , EmbedAir Router |
|--------------------|--------------------------------|----------------------------------|
| Format of SIM card | Micro-SIM (3FF) cards          | Nano-SIM (4FF)                   |

NOTE: Nano-SIM (4FF) cards can be used with a 3FF SIM card adapter as shown on the bellow figure:

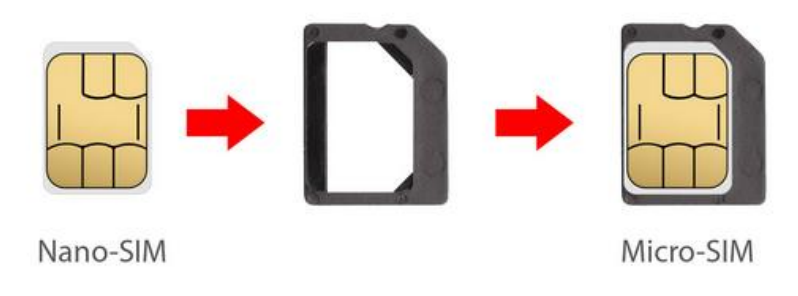

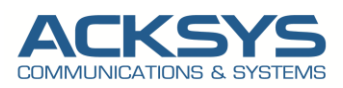

#### 3.1.2 SIM card insertion on AirWan, AirBox

We advise our customers to power off the router before inserting the SIM card, otherwise it is totally fine inserting and removing SIM cards while the router is in a working state, but you will have to restart the cellular router for SIM card detection.

> AirBox Cellular Router is a product designed to accept 2 SIM cards in Nano-SIM format (the smallest format).

AirWan Router has 1 SIM Card .

We invite our customer to double check the compatibility of their SIM card and follow these steps below:

- 1 Push the SIM holder button with the SIM needle.
- 2 Pull out the SIM holder.
- 3 Insert your SIM card into the SIM holder (check the SIM card orientation before).
- 4 Slide the SIM holder back into the router.

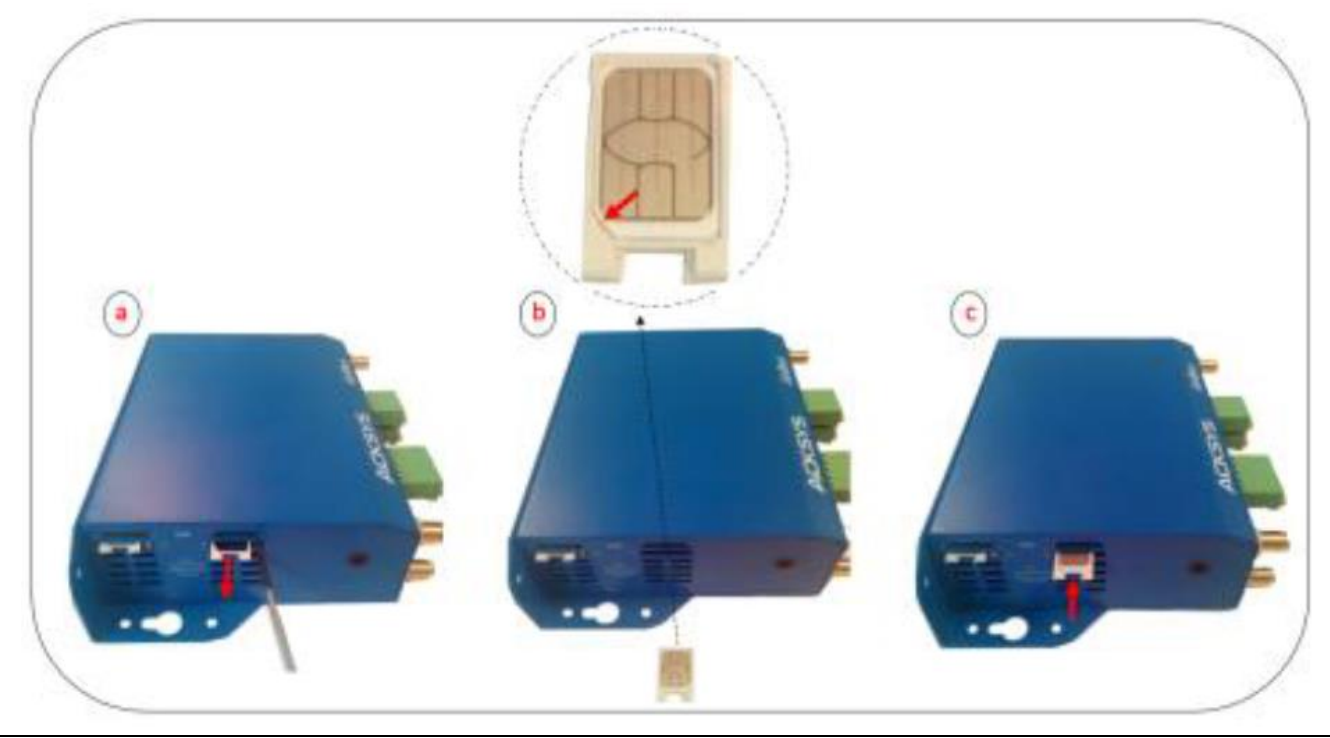

NOTE: Inserting SIM Card on AirBOx is look similar except the SIM holder is located back to the router

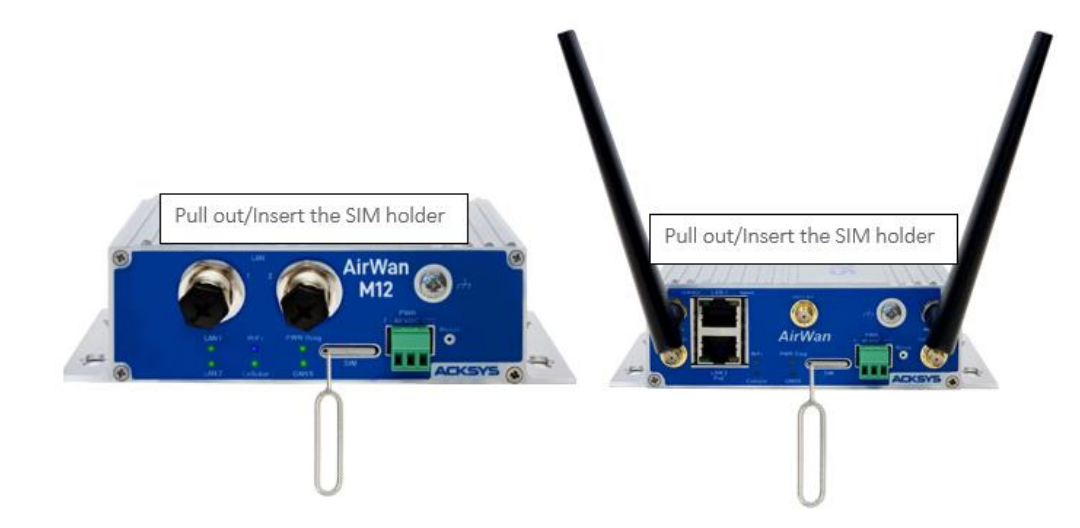

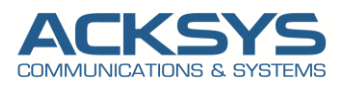

#### 3.1.3 SIM card insertion on RailBox Cellular Series

RailBox Cellular Series are routers designed to accept 2 SIM cards in Micro SIM formatPlease check the compatibility of your SIM card and follow these steps below:

- 1. Power Off the Router by unplugging the power Supply.
- 2. If necessary, move the product in a safe area free from dust and water
- 3. Unscrew the top 4 screws of the box and remove the cover (2Nm +/-10%) with « in a criss-cross pattern »
- 4. Locate the two flat Micro SIM slots near the lights for WiFi 1 (border side)
- 5. Choose one slot; they are labelled on one side (near the center of the device PCB)
- 6. To open the slot: make the slot cover slide by pushing it gently towards the border side
- 7. Now the cover can be lifted from the center side, around the axle which is at the border side
- 8. Place the Micro SIM card, gold contacts facing down, cut corner towards the border side
- 9. Lower back the slot cover and push it towards the SIM slot label, you should hear a faint click
- 10. Put back the cover in place and tight the 4 screws in a criss-cross pattern to a torque of 2Nm ±10%

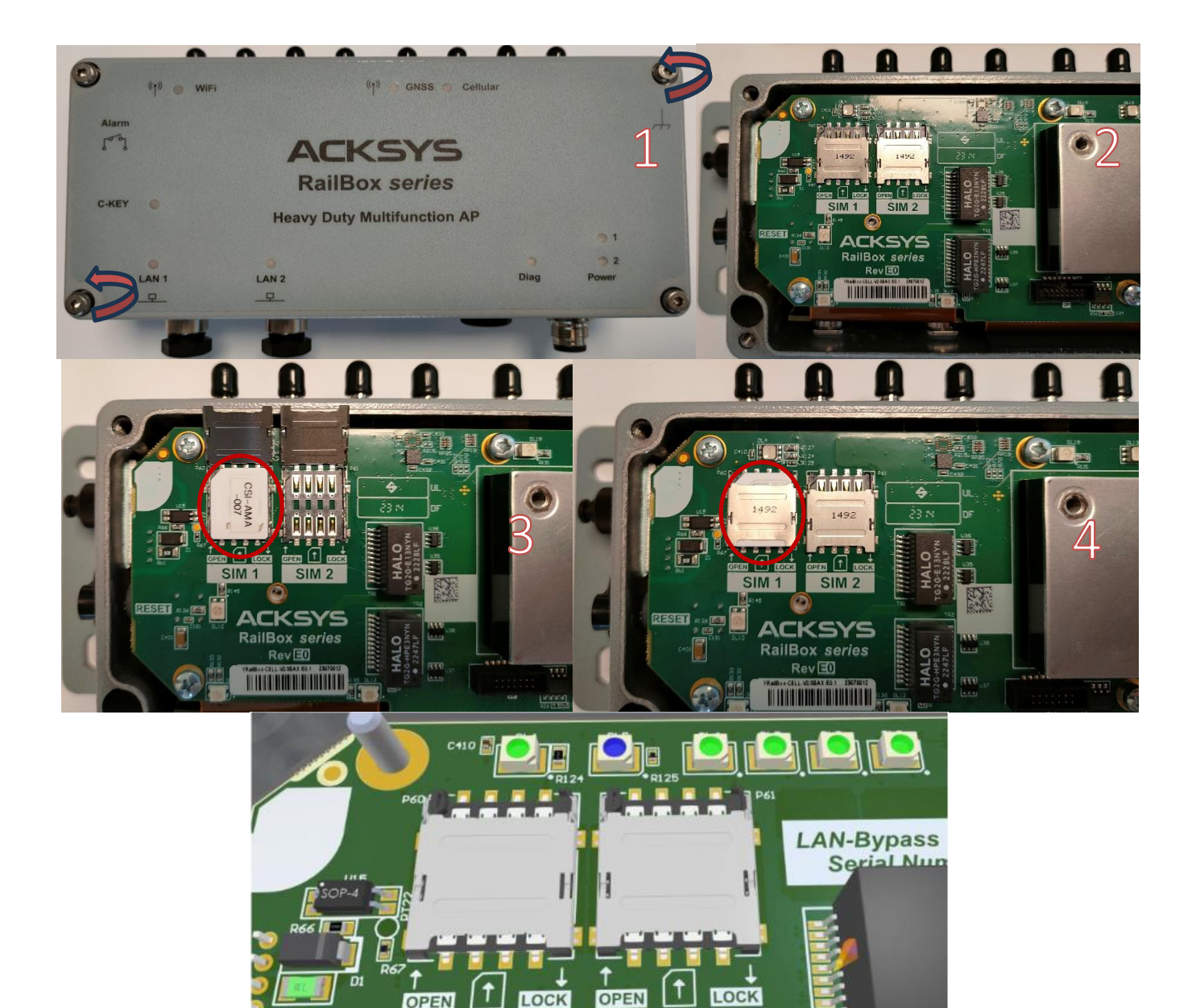

SIM

2

SIM

1

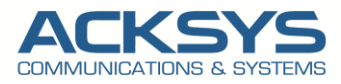

#### 3.2 GNSS and Cellular Antennas installation

Acksys Cellular routers are compatible with a wide range of Antennas with the requirement described in bellow table:

| Items | RailBox Cellular Router | AirBox, AirWan Router |
|-------|-------------------------|-----------------------|
|       | Series                  |                       |
| LTE   | 3 x QMA*                | 2 x SMA female        |
| GNSS  | 1 x QMA                 | 1 x SMA female        |
|       |                         |                       |

Example of 3 Cellular Router Antenna Installation: AirWan, RailBox and AirBox. Please check that the antenna support the frequency band that you want to tune on. For passive or active GNSS antenna requirements, please refer to the datasheet of the router.

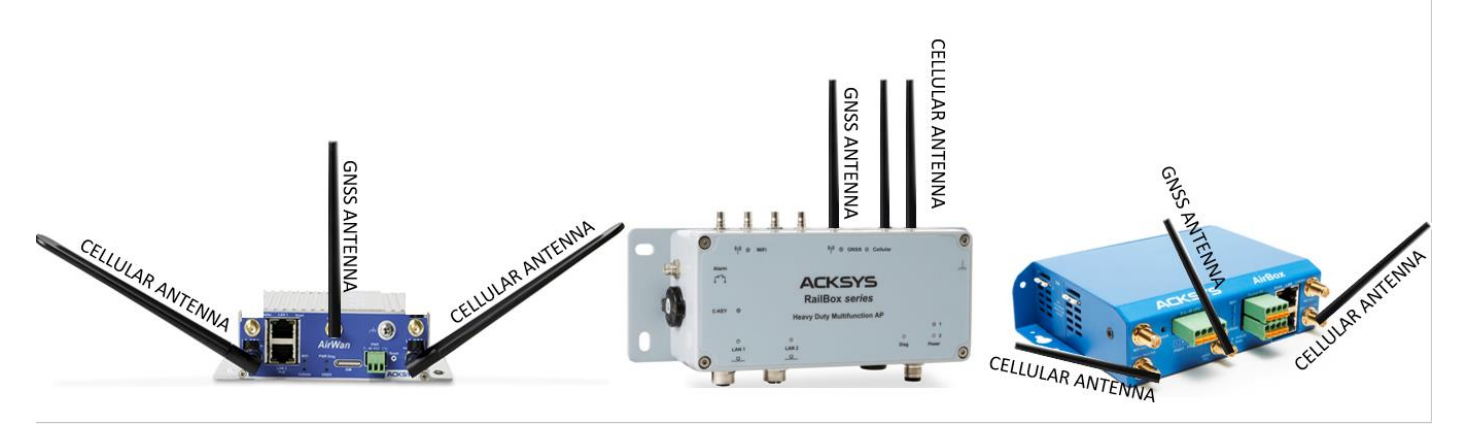

#### 3.3 Installation Overview and Prerequesites

Before we begin, let's overview the configuration that we are attempting to achieve and the prerequisites that make it possible in this application note :

- 1 Acksys Cellular router (AirBox) or any type of Acksys Cellular Router with 1 SIM Card slot
- Any release for WaveOs
- A valid SIM card from a known ISP
- SIM needle
- 1 screwdriver
- Laptop to configure the router

#### 3.4 Configuring your internet service provider settings

The Cellular Radio interface is disabled by default. It is an IP-only interface except in WaveOs release 4.22.0.1 with the AutoAPN feature (with cellular radio is active).

#### **Configuring WAN Interface**

If you have familiarized yourself with the configuration scheme, we can start configuring the router using instructions provided in this section:

In GUI,go to Setup  $\rightarrow$  Physical Interfaces  $\rightarrow$  Enable the WAN Interface.

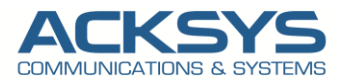

| WAN IN | TERFACE                             |                    |
|--------|-------------------------------------|--------------------|
|        | 3G/4G/LTE Cellular radio (Cellular) | •                  |
|        | FRIENDLY NAME                       | ACTIONS            |
|        | Cellular                            | Interface disabled |
|        |                                     |                    |

- Click the "Edit" button located to the right and configure WAN Interface.
  - General Setup
    - Select IPv4 in IP family (please check that your ISP supports IPv4 otherwise select IPv6)
    - Check Replace default route (to use ISP network as default gateway/route)
    - Set 0 as routing metric 0 for default gateway
    - Check Use peer DNS in case DNS is on the LAN to use the ISP DNS
    - Save

#### WAN SETTINGS - CELLULAR

| On this page you can configure a WAN interface.                    |                                                                                                    |
|--------------------------------------------------------------------|----------------------------------------------------------------------------------------------------|
| CELLULAR                                                           |                                                                                                    |
| General Setup SIM 1 SIM 2 Advanced Settings<br>Network description | LTE      Friendly name for your network                                                                                                    |
| Default SIM card                                                   | SIM 1     SIM 2     SIM slot selected at startup                                                                                                    |
| IP Family                                                          | IPv4 v                                                                                                    |
| Protocol                                                           | Wireless wide area network v                                                                                                    |
| Replace default route                                              | Replace the default route to use the cellular interface after successful connect                                                                         |
| Default gateway metric                                             | 0<br>Sateway priority when several default gateways are configured; lowest is chosen.<br>(Used only when a default gateway is defined on this interface) |
| Use peer DNS                                                       | Configure the local DNS server to use the name servers advertized by the cellular peer                                                                   |

• Select the correct SIM slot (in case of dual SIM) and fill out APN with the connection information provided by the ISP (in this case sfr SIM card is used): sl2sfr

|                                | SETUP TOOLS STATUS                              |                                                                    |              |
|--------------------------------|-------------------------------------------------|--------------------------------------------------------------------|--------------|
| PHYSICAL INTERFACES            | WAN SETTINGS - LTE                              |                                                                    |              |
| CELLULAR<br>LAN 1              | On this page you can configure a WAN interface. |                                                                    |              |
| LAN 2                          | CELLULAR                                        |                                                                    |              |
| VIRTUAL INTERFACES<br>BRIDGING | General Setup SIM 1 Advanced Settings           |                                                                    |              |
| NETWORK                        | SIM card 1 PIN code                             | <i>»</i> ••••                                                      | A <i>@</i> ● |
| VPN                            |                                                 | Enter the correct SLOT 1 PIN code or you might lock your sim card! |              |
| ROUTING / FIREWALL             | SIM card 1 access point (APN)                   | sl2sfr                                                             |              |
| SECURITY                       |                                                 | Required except for LTE-only connections                           |              |
| QOS                            | Authentication protocol                         | SIM only V                                                         |              |
| SERVICES                       |                                                 |                                                                    |              |

In case of WaveOs release 4.22.0 with AutoAPN features, no need to configure the APN Setting.

- SIM1
  - SIM card 1 PIN code: Your custom PIN code to avoid the SIM lock
  - Auto APN: Enable APN inferred from SIM card data (Enabled by default)
  - Auto found APN (): N/A until we have save and apply the configuration. Then it will automatically select the APN found in the database for this simcard.
  - Authentication protocol: SIM only

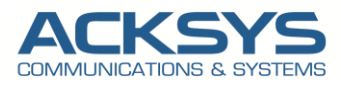

#### WAN SETTINGS - CELLULAR

| On this page you can configure a WAN interface.                    |                                |              |
|--------------------------------------------------------------------|--------------------------------|--------------|
| CELLULAR                                                           |                                |              |
| General Setup SIM 1 SIM 2 Advanced Settings<br>SIM card 1 PIN code |                                | A <i>@</i> ● |
| Auto APN                                                           | APN infered from SIM card data |              |
| Auto found APN                                                     | N/A                            |              |
| Authentication protocol                                            | SIM only V                     |              |

- Advanced Setting (Check if the predefined configuration suite your use case)
- Enable AT transactions logs for better understanding in troubleshoot in case of issue.
- Save and apply the config

|                     | SETUP TOOLS STATUS                              |                                                                        |
|---------------------|-------------------------------------------------|------------------------------------------------------------------------|
| PHYSICAL INTERFACES | WAN SETTINGS - LTE                              |                                                                        |
| CELLULAR<br>LAN 1   | On this page you can configure a WAN interface. |                                                                        |
| LAN 2               | CELLULAR                                        |                                                                        |
| VIRTUAL INTERFACES  |                                                 |                                                                        |
| BRIDGING            | General Setup SIM 1 Advanced Settings           |                                                                        |
| NETWORK             | Always disabled at startup                      |                                                                        |
| VPN                 | State at startup                                | Default                                                                |
| ROUTING / FIREWALL  |                                                 | Operault is 'up' except for networks with protocol 'none'.             |
| SECURITY            |                                                 | Use 'down' inthis network should be brought up only by event rules.    |
| QOS                 | Log AI transactions at "debug" level            | Use only at Support Service request, since it can flood the system log |
| SERVICES            |                                                 |                                                                        |

• Save the config

Go in Tools Logs Setting  $\rightarrow$  Cellular  $\rightarrow$  Log Setting (for troubleshooting purpose)

| CELLULAR LOG SETTINGS (CELLULAR) |       |   |  |
|----------------------------------|-------|---|--|
| Log level                        | Debug | ~ |  |
|                                  |       |   |  |

• Save and apply the config

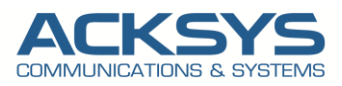

# 4. STATUS

If you've followed up all the steps presented above, your configuration should be finished and let have an overview on status of your Cellular connection:

#### WAN Router Cellular: Status

In GUI and go to Status  $\rightarrow$  Cellular

| CELL    | UL                       | AR STATUS                                                                                                    |                |                     |                         |                   |                                    |      |     |      |
|---------|--------------------------|----------------------------------------------------------------------------------------------------|----------------|---------------------|-------------------------|-------------------|------------------------------------|------|-----|------|
| Warning | ): sci<br>I <b>lar i</b> | anning will break established connectio                                                                                                    | ns which use t | nat radio.          |                         |                   |                                    |      |     |      |
| RAD     | ю                        | MODEM INFORMATIONS                                                                                                    | ATTACHED       | OPERATOR<br>MCC/MNC | BASE STATION<br>LAC/CID | ACCESS TECHNOLOGY | INFRASTRUCTURE<br>BAND<br>CHANNELS | RSSI | BER | SCAN |
| Cellu   | ılar                     | Password accepted<br>IMSI: 208101188844640<br>IMEI: 866758042299632<br>model: EC25 rev A6.3 EMEA<br>band:<br>LTEFDD: B1/B3/B5/B7/B8/B20<br>LTEFDD: B3/B4/0/841<br>WCDMA: B1/B5/B8<br>GSM: B3/B8 | home           | F SFR<br>208/10     | 46506 / 159942403       | gsm<br>FDD LTE    | LTE<br>LTE BAND 3<br>ARFCN: 1501   | -67  | 0   | Scan |

#### WAN Router: Network Status

To verify the connection, click in Status>Network as shown in the screenshot below where the WAN interface received Internet IP address.

In GUI and go to Status  $\rightarrow$  Network

| Ľ | re    |                    |                     |                                           |                        |                                                  |      |
|---|-------|--------------------|---------------------|-------------------------------------------|------------------------|--------------------------------------------------|------|
|   |       |                    | I                   | P CONFIGURATION                           |                        |                                                  |      |
|   |       |                    | IPv4: 100.104       | IPv4 Stack<br>.156.203 Netmask: 29 MTU: 1 | 500                    |                                                  |      |
|   |       |                    | IPv6: fe80::8143:16 | IPv6 Stack<br>9f:14e2:308a Netmask: 64 Sc | ope: link              |                                                  |      |
|   |       |                    | DHCF                | info: Lease time: 7200s                   |                        |                                                  |      |
|   |       |                    | DNS serv            | er: 172.20.2.39 172.20.2.10               |                        |                                                  |      |
|   | GRAPH | PHYSICAL INTERFACE | MAC ADDRESS         | TX COUNT (IN BYTES)                       | RX COUNT (IN<br>BYTES) | INTERFACE MODE                                   | мти  |
|   | îlîlî | Cellular           | 00:00:00:00:00:00   | 23039                                     | 44147                  | Operator (home): F SFR SIM: Password<br>accepted | 1500 |

#### WAN Router: Network Testing

we do network connectivity test with ping on google DNS works with success as shown the screenshot below:

| 8.8.8.8                                                                                                    |                                                                                                    | www.examp  | le.com        |           |     |             |  |
|----------------------------------------------------------------------------------------------------|----------------------------------------------------------------------------------------------------|------------|---------------|-----------|-----|-------------|--|
|                                                                                                    |                                                                                                    |            |               |           |     |             |  |
| Ping                                                                                                    | Ping IPv6                                                                                                    | Traceroute | Traceroute IP | r6        |     |             |  |
| ANDWIDTH TEST                                                                                                    |                                                                                                    |            |               |           |     |             |  |
| MODE                                                                                                    |                                                                                                    | PROTOCOL   |               | DELAY (S) |     | DISPLAY (S) |  |
| Server                                                                                                    | ✓ TCP                                                                                                    |            | ~             |           | 0 1 |             |  |
| Run Test                                                                                                    |                                                                                                    |            |               |           |     |             |  |
|                                                                                                    |                                                                                                    |            |               |           |     |             |  |
| NS TEST                                                                                                    | ~~~~~~~~~~~~~~~~~~~~~~~~~~~~~~~~~~~~~~~                                                                                                    |            |               |           |     |             |  |
| IS TEST<br>www.example.com                                                                                                    | m<br>D Query                                                                                                    | A          |               |           |     |             |  |
| NS TEST                                                                                                    | m<br>D Query                                                                                                    | A v        |               |           |     |             |  |
| NS TEST<br>www.example.com<br>106 8.8.8.8 (6.8.8.8): 56 data<br>debuge from 8.8.8 (6.8.8.8): 56 data                                                                                                    | m<br>Query<br>bytes                                                                                                    | A ▼        |               |           |     |             |  |
| NS TEST<br>www.example.com<br>TMS 8.8.8.6 (6.8.8.8): 56 data<br>4 bytes from 8.8.6.8 (seq=0 tt)<br>4 bytes from 8.3.6.8 seq=0 tt)                                                                                                    | m<br>Query<br>bytes<br>=114 time=30.230 ms<br>=114 time=30.230 ms                                                                                                    | A v        |               |           |     |             |  |
| NS TEST<br>www.example.co<br>2106 8.8.8.8 (8.8.8.8): 56 deta<br>14 bytes from 8.8.8.8): seq= ttl<br>14 bytes from 8.8.8.8 seq=1 ttl<br>14 bytes from 8.8.8.8.8 seq=1 ttl                                                                                                    | m<br>Query bytes -114 time=30.230 ms -114 time=48.745 ms -114 time=48.745 ms -114 time=48.745 ms                                                                                                    |            |               |           |     |             |  |
| NS TEST<br>www.example.com<br>TNG 8.8.8.8 (8.8.8.6): 56 data<br>4 bytes from 8.8.4.61 sequel til<br>4 bytes from 8.8.4.61 sequel til<br>4 bytes from 8.8.4.61 sequel til<br>4 bytes from 8.8.4.61 sequel til                                                                                                    | m<br>Due years<br>bytes<br>bild time=30.230 ms<br>-124 time=30.674 ms<br>-124 time=30.574 ms<br>-124 time=20.211 ms                                                                                                    |            |               |           |     |             |  |
| NS TEST<br>www.example.com<br>ING 8.8.8.8 (6.8.6.8): 56 data<br>4 bytes from 8.4.8: seque tt<br>4 bytes from 8.4.8: seque tt<br>4 bytes from 8.4.8: seque tt<br>4 bytes from 8.4.8: seque tt<br>4 bytes from 8.4.8: seque tt<br>4 bytes from 8.4.8: seque tt                                                                                                    | The second second secon |            |               |           |     |             |  |
| NS TEST<br>[www.example.col<br>2106 8.8.8.8 (6.8.8.8): 56 data<br>14 bytes from 8.8.8.8): seq=0 ttl<br>14 bytes from 8.8.8.8 seq=1 ttl<br>14 bytes from 8.8.8.8 seq=1 ttl<br>14 bytes from 8.8.8.8 seq=1 ttl<br>14 bytes from 8.8.8.8 seq=1 ttl<br>14 bytes from 8.8.8.8 seq=1 ttl<br>14 bytes from 8.8.8.8 seq=1 ttl<br>14 bytes from 8.8.8.8 seq=1 ttl<br>14 bytes from 8.8.8.8 seq=1 ttl<br>15 bytes from 8.8.8.8 seq=1 ttl<br>15 bytes from 8.8.8.8 seq=1 ttl<br>15 bytes from 8.8.8.8 seq=1 ttl<br>15 bytes from 8.8.8.8 seq=1 ttl<br>15 bytes from 8.8.8.8 seq=1 ttl<br>15 bytes from 8.8.8.8 seq=1 ttl<br>15 bytes from 8.8.8.8 seq=1 ttl<br>15 bytes from 8.8.8.8 seq=1 ttl<br>15 bytes from 8.8.8 seq=1 ttl<br>15 bytes from 8.8 seq=1 ttl<br>15 bytes from 8.8 seq=1 ttl<br>15 bytes from 8.8 seq=1 ttl | m<br>Query<br>Vita (1se-30, 230 es<br>vita (1se-30, 756 es<br>vita (1se-30, 756 es                                                                                                    |            |               |           |     |             |  |

Support : https://support.acksys.fr